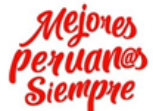

Unidad de Gestión

Educativa Local Nº 07

Equipo de Tecnologías de la Información

Ministerio de Educación

PFRÜ

# Manual de Usuario

Planificación y Presupuesto -

Equipo de Tecnología de la Información

# Sistema de Instrumentos de Gestión para las IIEE´s. Versión <2.0>

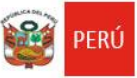

Ministerio de Educación

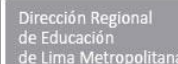

Unidad de Gestión Educativa Local Nº 07 Planificación y Presupuesto -Equipo de Tecnología de la Información

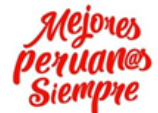

"AÑO DE LA UNIVERSALIZACIÓN DE LA SALUD"

# TABLA DE CONTENIDOS

# 1. INTRODUCCIÓN.

## 2. OBJETIVOS Y ALCANCE.

- a. Objetivos
- b. Alcance

# 3. DESCRIPCIÓN DEL SISTEMA.

- 3.1 ACCESO AL SISTEMA (Rol de Registrador y Rol de Administrador)
  - 3.1.1 Descripción
  - 3.1.2 Pasos a seguir

#### **3.2 CONSULTA**

- 3.2.1 Descripción
- 3.2.2 Pasos a seguir

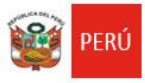

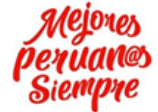

# 1. INTRODUCCIÓN

El presente documento contiene información necesaria para el buen uso del Sistema de Instrumentos de Gestión para las Instituciones Educativas (IIEE), el cual permitirá que el usuario utilice el Aplicativo con la guía y conocimiento.

El Sistema consta de tres Roles y Accesos como son: Administrador, Supervisor y Registrador.

Cada rol cumple ciertas funciones en el proceso de evaluación de los Instrumentos, mostrando el sistema lo correspondiente a cada rol.

El Sistema tiene como objetivo automatizar el proceso de verificación de instrumentos de las IIEE´s.

En las siguientes páginas se describen detalladamente los pasos a seguir para manejar todos los procesos de acuerdo a cada módulo como es el de: Registro, Supervisión y administrador.

#### 2. OBJETIVOS Y ALCANCE

#### 2.1 Objetivos

El objetivo del manual de usuario es dar a conocer a los usuarios las funciones del Sistema de Instrumentos de Gestión para las IIEE´s.

#### 2.2 Alcance

El manual de usuario cubre la descripción detallada de las siguientes funciones implementadas en los módulos que tiene el Sistema de Instrumentos de Gestión para las IIEE's.

#### 3. DESCRIPCIÓN DEL SISTEMA

Para Iniciar e ingresar con el aplicativo del Sistema de gestión, tenemos que ingresar a la siguiente ruta:

http://sisgestion.ugel07.gob.pe/

La cual le mostrará dos opciones, uno de ellos el acceso de seguridad, indicando su usuario y contraseña, y la opción de consulta general del proceso de verificación de los Instrumentos.

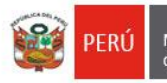

Planificación y Presupuesto -Equipo de Tecnología de la Información

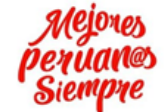

"AÑO DE LA UNIVERSALIZACIÓN DE LA SALUD"

#### 3.1 Acceso al Sistema

## 3.1.1 Descripción

En la primera pantalla principal le permitirá ingresar al Sistema de Instrumentos de Gestión para las IIEE´s.

| PERÚ Ministerio de Educación |          | Dirección Regional<br>de Educación<br>de Lima Metropolitana | Unidad de Gestión<br>Educativa Local Nº 07 | Área de Planificación<br>y Presupuesto |
|------------------------------|----------|-------------------------------------------------------------|--------------------------------------------|----------------------------------------|
|                              |          |                                                             |                                            |                                        |
|                              | П        | NGRESO DE USI                                               | JARIO                                      |                                        |
| ſ                            | - Inform | nación de cuenta —                                          |                                            |                                        |
|                              | Nomb     | ore de usuario:                                             |                                            |                                        |
|                              | Contra   | aseña:                                                      |                                            |                                        |
|                              |          | Iniciar sesión                                              | Banístanta                                 |                                        |
|                              |          | Oivide mi contrasena                                        | negistrate                                 |                                        |
|                              |          |                                                             |                                            |                                        |

#### 3.1.2 Pasos a seguir

Ingresamos con la primera opción **REGISTRO DE INFORMACIÓN** con el **ROL de Registrador** y hacemos clic en el botón **aceptar**, luego ingresamos los datos de acceso: Usuario y Contraseña otorgada.

| <b>(</b>              | PERÚ Ministerio<br>de Educación | Dirección Regional<br>de Educación<br>de Lima Metropolitan: | Unidad de Gestlón<br>a Educativa Local N° 07 | Área de Planificación<br>y Presupuesto |  |
|-----------------------|---------------------------------|-------------------------------------------------------------|----------------------------------------------|----------------------------------------|--|
| Consultar Institución |                                 |                                                             |                                              |                                        |  |
|                       |                                 | INGRESO DE U                                                | ISUARIO                                      |                                        |  |
|                       |                                 | Información de cuenta -                                     |                                              |                                        |  |
|                       |                                 | Nombre de usuario:                                          |                                              |                                        |  |
|                       |                                 | Contraseña:                                                 |                                              |                                        |  |
|                       |                                 | Iniciar ses<br>Olvidé mi contraseñ                          | sión<br>ia   <u>Registrate</u>               |                                        |  |
|                       |                                 | Uivide mi contrasen                                         | na   <u>Kegistrate</u>                       |                                        |  |

Si es la primera vez que ingresa, deberá registrarse:

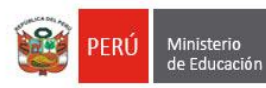

Dirección Regional de Educación de Lima Metropolita

Unidad de Gestión Educativa Local Nº 07 Planificación y Presupuesto -Equipo de Tecnología de la Información

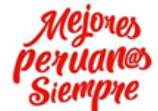

"AÑO DE LA UNIVERSALIZACIÓN DE LA SALUD"

# **REGISTRO DE USUARIOS:**

| PERÚ Ministerio<br>de Educación | Dirección Regional<br>de Educación<br>de Lima Metropolitana | Unidad de Gestión<br>Educativa Local N° 07 | Área de Planificación<br>y Presupuesto |
|---------------------------------|-------------------------------------------------------------|--------------------------------------------|----------------------------------------|
|                                 |                                                             |                                            |                                        |
|                                 | INGRESO DE US                                               | JARIO                                      |                                        |
|                                 | Información de cuenta                                       |                                            |                                        |
|                                 | Nombre de usuario:                                          |                                            |                                        |
|                                 | Contraseña:                                                 |                                            |                                        |
|                                 | Iniciar sesiór<br>Olvidé mi contraseña                      | Registrate                                 |                                        |
|                                 | CL                                                          |                                            |                                        |

| 💓 PEI   | RÚ Ministerio<br>de Educación | Dirección Regional<br>de Educación<br>de Lima Metropolitana | Unidad de Gestión<br>Educativa Local Nº 07 | Área de Planificación<br>y Presupuesto | REGISTRO DE USUARIO |
|---------|-------------------------------|-------------------------------------------------------------|--------------------------------------------|----------------------------------------|---------------------|
| 💙 Regre | sar                           | SISTEMA DE INSTI                                            | RUMENTOS DE GES                            | TIÓN PARA LAS IIEEs                    | 5                   |
|         |                               |                                                             | N° de Registro 000000                      | 005                                    |                     |
|         |                               | Institución Educat                                          | tiva Pública 🔍 Instit                      | ución Educativa Priva                  | da                  |
|         | Nombres                       |                                                             |                                            |                                        |                     |
|         | Apellidos                     |                                                             |                                            |                                        |                     |
|         | E-mail                        |                                                             |                                            |                                        |                     |
|         | Tipo de documento             | DNI V Número de doc                                         | cumento:                                   |                                        |                     |
|         | Código Modular                |                                                             |                                            |                                        |                     |
|         | Institución<br>Educativa      |                                                             |                                            |                                        |                     |
|         | Nivel                         |                                                             |                                            |                                        |                     |
|         | Usuario                       |                                                             |                                            |                                        |                     |
|         | Contraseña                    |                                                             |                                            |                                        |                     |
|         |                               |                                                             | Registrar                                  |                                        |                     |

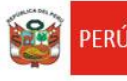

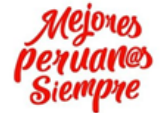

Llenar la ficha con sus datos:

**Recomendaciones**: el nombre de usuario elegir la primera letra de su nombre y seguido el apellido paterno completo mas la primera letra de su apellido materno.

Ejemplo si su nombre es: JUAN COAQUIRA RODRIGUEZ el nombre de usuario será: JCOAQUIRAR

#### INGRESO AL SISTEMA

El siguiente paso es al ingreso del documento de gestión educativa en el sistema web:

| PERÚ Ministerio<br>de Educación                                   | Dirección Regional<br>de Educación<br>de Lima Metropolitana | Unidad de Gestión<br>Educativa Local N° 07 | Área de Planificación<br>y Presupuesto | Cerrar sesión |
|-------------------------------------------------------------------|-------------------------------------------------------------|--------------------------------------------|----------------------------------------|---------------|
|                                                                   | SISTEMA DE INSTR                                            | RUMENTOS DE GES                            | TIÓN PARA LAS IIE                      | Es            |
| Usuario: Registrador                                              |                                                             |                                            |                                        |               |
| f INICIO                                                          |                                                             |                                            |                                        |               |
| <ul> <li>Gestión de Instrumentos</li> <li>Instrumentos</li> </ul> |                                                             |                                            |                                        |               |

Primera pantalla al ingresar al sistema como registrador. Al lado izquierdo tenemos un menú en el cual solo tenemos acceso a la pestaña de Instrumentos, al hacer clic encontraremos la siguiente pantalla.

| PERÚ Ministerio de Educación                                     | Dirección Regional<br>de Educación<br>de Lima Metropolis                                                                                                    | Unidad de Gestión<br>Educativa Local Nº 07 | Área de Planificación<br>y Presupuesto |                | Bienv     | enid@ ETI-soporte<br>Cerrar sesión |
|------------------------------------------------------------------|----------------------------------------------------------------------------------------------------|--------------------------------------------|----------------------------------------|----------------|-----------|------------------------------------|
|                                                                  | SISTEMA DE I                                                                                                    | NSTRUMENTOS DE GES                         | TIÓN PARA LAS IIE                      | Es             |           |                                    |
| Usuario: Registrador INICIO Gestión de Instrumentos Instrumentos | ior Registrador       Para subir archivo, adjuntar y hacer clic en el siguiente icono:          IICIO       El siguiente icono representa que el documento esta proceso de revisión por parte del Administrador:          Gestión de Instrumentos       Imprimir cargo. |                                            |                                        |                |           | ador. 🚍                            |
|                                                                  | I                                                                                                    | PLANEAMIENTO ESTRÁTEGI                     | со                                     | En<br>Revisión | Observado | Aprobado<br>/Desaprobado           |
|                                                                  | INFORME DE<br>GESTIÓN<br>ANUAL                                                                                                    | Seleccionar archivo Ningún                 | archivo seleccionado                   |                |           |                                    |

Luego procederemos a ingresar el documento haciendo clic en la opción de **seleccionar archivo**.

Para empezar a explorar el archivo a adjuntar como se muestra en la siguiente imagen:

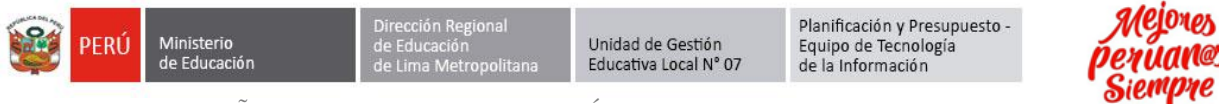

| ra subir archivo, adjuntar            | y hacer clic en el siguiente icono: 🕋               |                                                                                                    |           |            |
|---------------------------------------|-----------------------------------------------------|----------------------------------------------------------------------------------------------------|-----------|------------|
| siguiente icono represent             | a que el documento esta proceso de rev              | visión por parte del Administrador: 🚍                                                                                    |           |            |
| 📀 Abrir                               | - atter                                             |                                                                                                    |           |            |
| G v · Bibliotec                       | as 🕨 Documentos 🕨                                   | - + Buscar Documentos                                                                                                    | P made    | Aprobado   |
| Organizar 👻 Nueva ca                  | arpeta                                              |                                                                                                    | e laur    | /Desaproba |
| ✓ Favoritos ▲ ★ Favoritos ▲ Descargas | Biblioteca Documentos<br>Incluye: 2 ubicaciones     | Organizar por: Carpeta                                                                                                   | -         |            |
| Escritorio                            | 13.8 KB                                             | 114 KB                                                                                                    | *         |            |
| MEGA<br>ConeDrive<br>Sitios recientes | Default<br>Conexión a Escritorio remoto<br>2.23 KB  | CorelDRAW X6 Graphic<br>25.6 KB                                                                                          |           |            |
| Bibliotecas     Documentos            | imagen<br>CorelDRAW X6 Graphic<br>142 KB            | Chrome HTML Document<br>339 bytes                                                                                        |           |            |
| Imágenes     Música                   | interfaces<br>Documento de Microsoft Word<br>760 KB | Proforma<br>Documen<br>22.6 KB<br>Tipo: Chrome HTML Document<br>Tamaño: 339 bytes<br>Fecha de modificación: 11/11/2015 0 | 5:15 p.m. |            |
| 🕨 📑 Videos                            | Sin título-1<br>CoreIDRAW X6 Graphic<br>10.7 KB     |                                                                                                    | -         |            |
| Nom                                   | bre:                                                | <ul> <li>Todos los archivos</li> </ul>                                                                                   | -         |            |
|                                       |                                                     | Abrir 🔽 Cancel                                                                                                    | ar        |            |

Luego de la especificación del archivo el registrador el sistema le mostrará la siguiente pantalla.

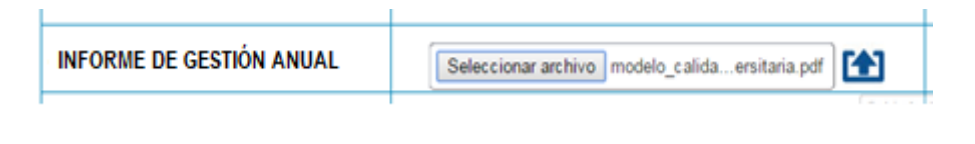

Luego seleccionamos la flecha formato PDF.

para subir el archivo solo en

PD. confirmación de que ha subido correctamente el archivo

| PERÚ Ministerio de Educación                                       | Dirección Regional<br>de Educación<br>de Lima Metropolitana                                                                                                    | Unidad de Gestión<br>Educativa Local Nº 07 | Área de Planificación<br>y Presupuesto |                | Bienvo    | enid@ ETI-soporte<br>Cerrar sesión |
|--------------------------------------------------------------------|----------------------------------------------------------------------------------------------------|--------------------------------------------|----------------------------------------|----------------|-----------|------------------------------------|
|                                                                    | SISTEMA DE INSTRU                                                                                                    | JMENTOS DE GEST                            | TÓN PARA LAS III                       | EEs            |           |                                    |
| Usuario: Registrador  INICIO  Gestión de Instrumentos Instrumentos | Usuario: Registrador       Para subir archivo, adjuntar y hacer clic en el siguiente icono: A para descargar el documento observado hacer clic en el siguiente icono: <ul> <li>Para descargar el documento observado hacer clic en el siguiente icono:              <li>Isiguiente icono representa que el documento esta proceso de revisión por parte del Administrador:              <li>Imprimir cargo.</li> </li></li></ul> |                                            |                                        |                |           |                                    |
|                                                                    | PLANEA                                                                                                    | MIENTO ESTRÁTEGICO                         | <b>&gt;</b>                            | En<br>Revisión | Observado | Aprobado<br>/Desaprobado           |
|                                                                    | INFORME DE GESTIÓN<br>ANUAL                                                                                                    | ANEXOS<br>459.52 K<br>arch                 | 2019.pdf B subidos en 1 ivos.          | 14/1/2020      |           |                                    |